## Формирование СЭМД «Справка об оплате медицинских услуг для предоставления в налоговые органы Российской Федерации»

Для формирования СЭМД «Справка об оплате медицинских услуг для предоставления в налоговые органы Российской Федерации» следует нажать кнопку «Подписать и отправить» на заполненной форме справки об оплате медицинских услуг для предоставления в налоговые органы или на форме предварительного просмотра ЭМД.

| ыдачи"<br>2022 🗙 🛅 Период (                       | формирования                                                                                                 | °*<br>08.10.2022          | × 🖻 _          | 08.11.2022 | × Ħ                                                 |             |     |
|---------------------------------------------------|----------------------------------------------------------------------------------------------------|---------------------------|----------------|------------|-----------------------------------------------------|-------------|-----|
|                                                   | Имя<br>Сергей                                                                                                |                           |                |            | Отчество<br>Иванович                                |             | Î   |
| Пол<br>Мужской                                    | Адрес регистр                                                                                                | эции                      |                |            |                                                     |             |     |
| Документ, удостоверяющий<br>Паспорт гражданина Ро | личность<br>оссийской Федер                                                                                  | ации                      | Серия<br>12 34 |            | Номер                                               | Дата выдачи |     |
| ілательщику                                       |                                                                                                    |                           |                |            |                                                     |             |     |
| ілательщику                                       | Имя                                                                                                    |                           |                |            | Отчество                                            |             |     |
| плательщику                                       | Имя<br>Сергей                                                                                                |                           |                |            | Отчество<br>Иванович                                |             | į.  |
| плательщику                                       | Имя<br>Сергей<br>Тип родствен                                                                                | ной связи                 |                |            | Отчество<br>Иванович                                |             | ū   |
| плательщику<br>×<br>аченных медицин               | Имя<br>Сергей<br>Тип родствен<br>СКИХ УСЛУГ                                                                  | ной связи<br>ах           |                | ·····      | Отчество<br>Иванович                                |             | ī   |
| плательщику<br>×<br>иченных медицин<br>× т        | Имя<br>Сергей<br>Тип родствен<br><b>СКИХ УСЛУГ</b><br>Тип источника опл<br>4 - Средства па                   | ной связи<br>ах<br>циента |                | × •        | Отчество<br>Иванович<br>Дата оплаты *<br>01.11.2022 | X           |     |
| оплательщику<br>×<br>аченных медицин<br>× ~       | Имя<br>Сергей<br>Тип родствен<br><b>СКИХ УСЛУГ</b><br>Тип источника опл<br>4 - Средства па<br>Сумма прописью | ной связи<br>ах<br>циента |                |            | Отчество<br>Иванович<br>Дата оплаты *<br>01.11.2022 | x           | c ( |

В результате успешного подписания, СЭМД «Справка об оплате медицинских услуг для предоставления в налоговые органы Российской Федерации» будет отправлен на регистрацию в РЭМД. Отобразится соответствующее сообщение.

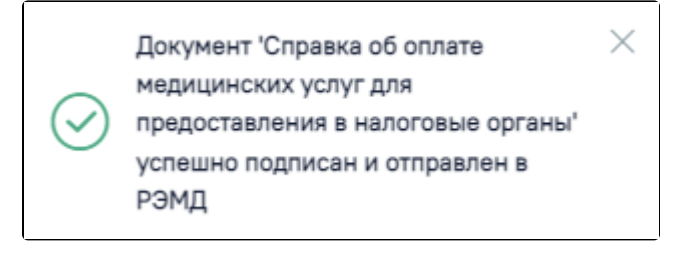

Сообщение об успешном проведении операции

Кнопка «Подписать и отправить»

Для открытия формы предварительного просмотра СЭМД «Справка об оплате медицинских услуг для предоставления в налоговые органы Российской Федерации» необходимо нажать кнопку «Печать/ЭМД» и выбрать СЭМД «Справка об оплате медицинских услуг для предоставления в налоговые органы Российской Федерации». Откроется форма предварительного просмотра. Действие «Подписать и отправить» доступно, если справка еще не была подписана. По выполнению действия «Печать» откроется модальное окно для печати СЭМД в формате pdf, печать доступна неограниченное количество раз. По выполнению действия «Скачать» произойдет загрузка СЭМД в формате pdf на компьютер пользователя.

٦.

| Предварительный просмотр ЭМД |                        |           |                                                                                                    |                |          |  |  |  |  |  |  |
|------------------------------|------------------------|-----------|----------------------------------------------------------------------------------------------------|----------------|----------|--|--|--|--|--|--|
| ≡                            | 61f6f6ca-aac4-480d-be9 | 1 / 1   - | 46% +   🖸 ᠌                                                                                                    | ± e            | ₽ :      |  |  |  |  |  |  |
|                              |                        |           | National Association (Support: Series) (Support: Series), (Support: Series), (Support |                |          |  |  |  |  |  |  |
| Печат                        | сь Скачать             |           | (                                                                                                    | Подписать и от | гправить |  |  |  |  |  |  |

Форма предварительного просмотра СЭМД «Справка об оплате медицинских услуг для предоставления в налоговые органы Российской Федерации»